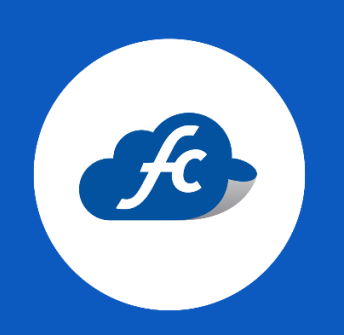

## CREAR USUARIO CREAR UNA SERIE DE FACTURACIÓN

Antes de crear una serie de facturación debe asegurarse de tener registrado el Certificado.

Administración > Catálogos > Facturación > Certificado.

## 1. CREAR SERIE DE FACTURACIÓN.

Vaya al apartado de:

Administración > Catálogos > Facturación > Series y de click en "Agregar"

| 🛿 Inicio 🗎       | Comprobantes + | 📠 Reportes 👻   | 🗴 Herramientas 🚽 | 💐 Administracion – | 🍵 Comprar Timbres                         |  |
|------------------|----------------|----------------|------------------|--------------------|-------------------------------------------|--|
| 🌻 Series         |                |                |                  |                    | × Cancelar                                |  |
| Agregar Series   |                |                |                  |                    |                                           |  |
| Serie *          | * A            |                |                  | Tipo CFDI          | * 🗘 Factura Electrónica                   |  |
| Folio<br>Inicial | # 1            | Folio<br>Final | # 1000           | Certificad         | o * 0000100000508896239 - Vig. 2025-09-03 |  |
| Inicial          | 77             | Final          | # 1000           |                    | 4 0000100000008656255 - Vig. 2025-05-05   |  |

- Serie: Nombre que se asigna a la serie de facturación.
- Tipo de CFDI: Seleccionar el tipo de comprobante que se utilizará para dicha serie.
- Folio inicial: *Sujeto a cambio de acuerdo a requerimiento del contribuyente.*
- Folio Final: *Sujeto a cambio de acuerdo a requerimiento del contribuyente*
- Certificado: Seleccionar el certificado vigente correspondiente.

## 2. SELECCIONAR LA PLANTILLA DE PREFERENCIA.

El último paso es seleccionar la plantilla de su preferencia y guardar los datos.

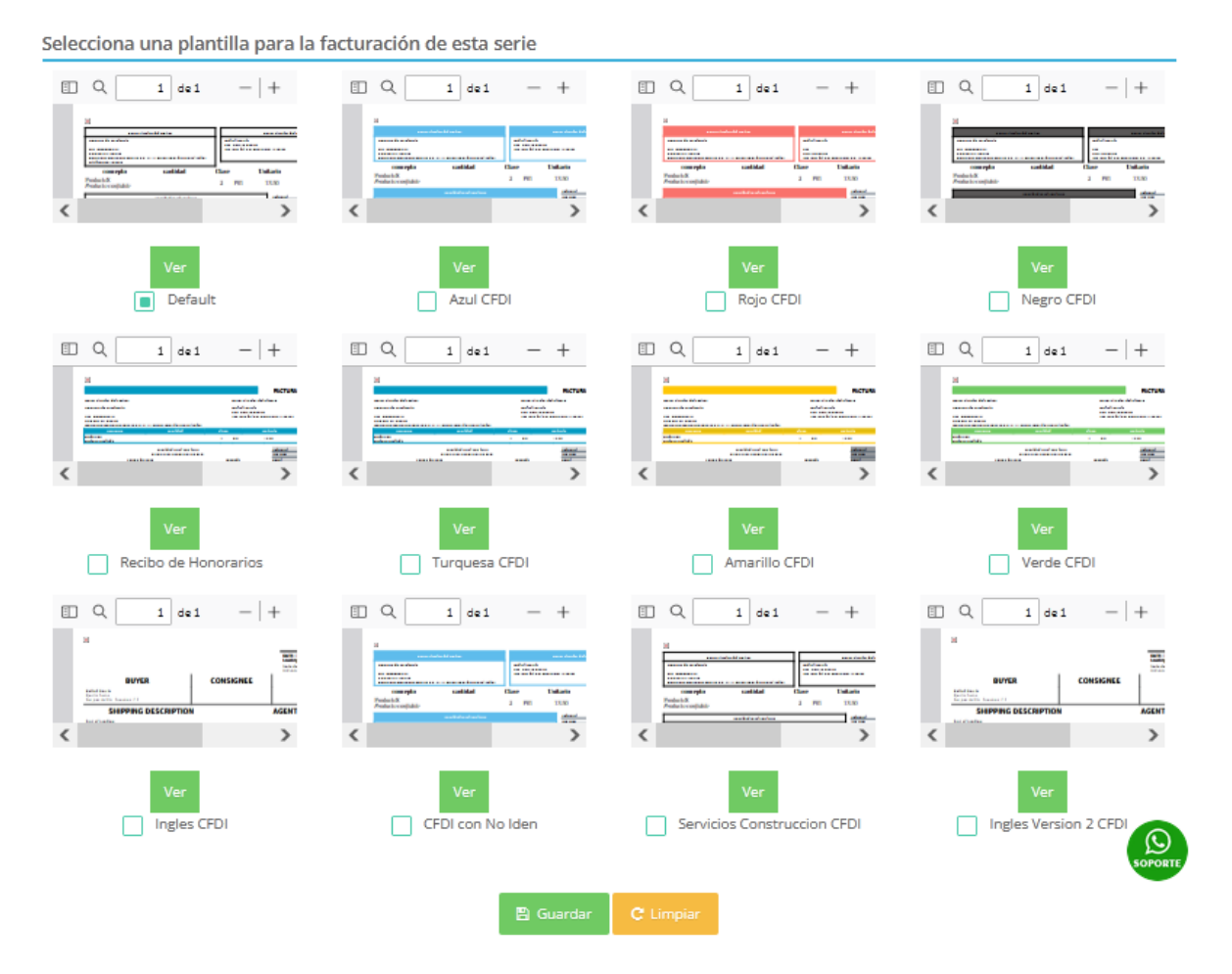

**Nota:** Es importante mencionar que para cualquier CFDI que se emita en nuestro sistema, se debe crear una serie de facturación, siguiendo los pasos antes mencionados.

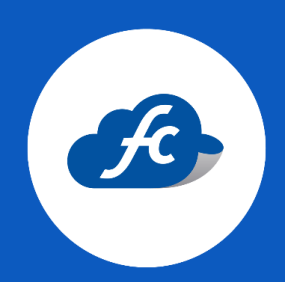

www.fiscalcloud.mx Línea Directa: (442) 428 7301 WhatsApp: (442) 437 2966 Correo Electrónico: ventas@fiscalcloud.mx Correo Adicional: info@fiscalcloud.mx